Instalamos servidor en RAID:

http://matarosensefils.net/wiki/index.php?n=Proxmox.DebianJessieNetinstall

En resumen, en cada disco creo 3 particiones:

```
32 Gb / y RAID
4 Gb swap
Lo que sobre para glusterfs
```

Y hacemos RAID en / con opción boot

# Configuración de RED

Hacemos un bonding y encima un bridge con las dos tarjetas.

```
/etc/network/interfaces
```

```
auto lo
iface lo inet loopback
iface eth0 inet manual
iface eth1 inet manual
auto bond0
iface bond0 inet manual
    slaves eth0 eth1
   bond-mode 802.3ad
   bond-miimon 100
auto vmbr0
iface vmbr0 inet static
        address 192.168.2.1
        netmask 255.255.252.0
        gateway 192.168.1.1
        bridge_ports bond0
        bridge stp off
        bridge fd 0
```

En el switch tenemos que activar port trunk. En mi caso es un tplink tl sg 1024de y entro a la configuración en 192.168.0.1

| Group Setting<br>Group<br>Thur     | 9091D<br>1962 T                                                | Part<br>Part 4<br>Part 5<br>Part 7<br>Date 0                                                           |                                                                                                  |                                                                                    |  |  |
|------------------------------------|----------------------------------------------------------------|----------------------------------------------------------------------------------------------------|--------------------------------------------------------------------------------------------------|------------------------------------------------------------------------------------|--|--|
| Group Setting<br>Group The Setting | 710 D                                                          | Part<br>Part 4<br>Part 5<br>Part 7                                                                     |                                                                                                  |                                                                                    |  |  |
| Sroup Setting                      | 010 ID<br>(W2 •                                                | Part Part 4                                                                                            |                                                                                                  |                                                                                    |  |  |
| Geo                                | nis2 •                                                         | Part 4<br>Part 4<br>Part 7<br>Part 7                                                                   |                                                                                                  |                                                                                    |  |  |
| Thu                                | nk2 =                                                          | Pat 4                                                                                                  |                                                                                                  |                                                                                    |  |  |
| Tru                                | nk2 •                                                          | Pat 4<br>Pat 5<br>Pat 7                                                                                |                                                                                                  |                                                                                    |  |  |
| Tru                                | nix2 •                                                         | Pat 7                                                                                                  |                                                                                                  |                                                                                    |  |  |
|                                    |                                                                | Pat 7 +                                                                                                |                                                                                                  |                                                                                    |  |  |
|                                    |                                                                |                                                                                                    |                                                                                                  |                                                                                    |  |  |
|                                    |                                                                |                                                                                                    |                                                                                                  |                                                                                    |  |  |
| Part Trunk                         |                                                                |                                                                                                    |                                                                                                  |                                                                                    |  |  |
|                                    |                                                                |                                                                                                    |                                                                                                  |                                                                                    |  |  |
| Group ID                           | Ports                                                          | 15                                                                                                    | Select                                                                                           |                                                                                    |  |  |
| TURC 1                             | 9 trt2 91                                                      | ierts                                                                                                  |                                                                                                  |                                                                                    |  |  |
| inune 2                            |                                                                |                                                                                                    |                                                                                                  |                                                                                    |  |  |
| Turk 4                             |                                                                |                                                                                                    |                                                                                                  |                                                                                    |  |  |
| Trunk 5                            |                                                                |                                                                                                    |                                                                                                  |                                                                                    |  |  |
| Trunk 6                            |                                                                |                                                                                                    | 8                                                                                                |                                                                                    |  |  |
| Trunk 7                            |                                                                |                                                                                                    | 8                                                                                                |                                                                                    |  |  |
| Trunk B                            |                                                                |                                                                                                    | 8                                                                                                |                                                                                    |  |  |
|                                    | Thunk 3<br>Thunk 4<br>Thunk 5<br>Thunk 6<br>Thunk 7<br>Thunk 8 | Trunk 1            Trunk 4            Trunk 5            Trunk 6            Trunk 7            Trunk 8 | Turk 3            Turk 4            Turk 5            Turk 6            Turk 7            Turk 8 | Turk 2             Turk 4             Turk 5             Turk 7             Turk 7 |  |  |

### **Configurado red containers**

/etc/pve/lxc/101.conf

net0: name=eth0,bridge=vmbr0,gw=192.168.0.1,hwaddr=6A:7F:40:EE:21:43,ip=192.168.0. 101/24,type=veth net1: name=eth1,bridge=vmbr1,gw=10.91.168.1,hwaddr=4A:72:61:FF:FF:59,ip=10.91.168. 101/24,type=veth

## Instalación Proxmox

Fuente: http://pve.proxmox.com/wiki/Install\_Proxmox\_VE\_on\_Debian\_Jessie#Adapt\_your\_sources.list

Asegurarse que el valor que resuelva hostname lo tenga en el /etc/hosts. Por ejemplo:

127.0.0.1 localhost
192.168.1.100 proxmoxescorxador

Añadimos repositorios de proxmox:

echo "deb http://download.proxmox.com/debian jessie pvetest" >
/etc/apt/sources.list.d/pve-install-repo.list

wget -0- "http://download.proxmox.com/debian/key.asc" | apt-key add -

apt-get update && apt-get dist-upgrade

apt-get install proxmox-ve ntp ssh postfix ksm-control-daemon open-iscsi

Vemos que cambia el kernel al reiniciar:

Linux proxmox02 3.16.0-4-amd64 #1 SMP Debian 3.16.7-ckt11-1+deb8u3 (2015-08-04) x86\_64 GNU/Linux Linux proxmox02 4.1.3-1-pve #1 SMP Thu Jul 30 08:54:37 CEST 2015 x86\_64 GNU/Linux Configuramos la red así:

```
auto vmbr0
iface vmbr0 inet static
   address 192.168.1.100
   netmask 255.255.255.0
   gateway 192.168.1.1
   bridge_ports eth0
   bridge_stp off
   bridge fd 0
```

### **Cluster Proxmox**

Desde el primer nodo que será master

```
root@proxmox1:~# pvecm create clusterproxmox
Corosync Cluster Engine Authentication key generator.
Gathering 1024 bits for key from /dev/urandom.
Writing corosync key to /etc/corosync/authkey.
```

root@proxmox1:~# pvecm status Quorum information Date: Mon Sep 12 22:37:19 2016 Quorum provider: corosync\_votequorum Nodes: 1 Node ID: 0x00000001 Ring ID: 1/4 Quorate: Yes

Votequorum information

| Expected votes:   | 1       |
|-------------------|---------|
| Highest expected: | 1       |
| Total votes:      | 1       |
| Quorum:           | 1       |
| Flags:            | Quorate |
|                   |         |

Membership information

| Nodeid     | Votes | Name        |         |
|------------|-------|-------------|---------|
| 0×00000001 | 1     | 192.168.2.1 | (local) |

Desde el segundo nodo lo añadimos poniendo la ip del primero

```
root@proxmox2:~# pvecm add 192.168.2.1
The authenticity of host '192.168.2.1 (192.168.2.1)' can't be established.
ECDSA key fingerprint is 3a:17:aa:ca:c4:1b:55:2a:12:bb:fe:b4:ed:af:le:af.
Are you sure you want to continue connecting (yes/no)? yes
```

Legido Wiki - http://wiki.legido.com/

```
root@192.168.2.1's password:
copy corosync auth key
stopping pve-cluster service
backup old database
waiting for quorum...OK
generating node certificates
merge known_hosts file
restart services
successfully added node 'proxmox2' to cluster.
```

Ahora vemos que ya hay dos miembros:

root@proxmox1:~# pvecm status Quorum information Date: Mon Sep 12 22:47:44 2016 Quorum provider: corosync\_votequorum Nodes: 2 Node ID: 0x00000001 Ring ID: 1/12 Quorate: Yes Votequorum information Expected votes: 2 Highest expected: 2 Total votes: 2

Quorum: 2 Flags: Quorate

Membership information

| Nodeid     | Votes | Name        |         |
|------------|-------|-------------|---------|
| 0×00000001 | 1     | 192.168.2.1 | (local) |
| 0x00000002 | 1     | 192.168.2.2 |         |

#### Borrar nodo cluster

Si al borrar un nodo da error, le decimos que espere (e=expected) solo un nodo:

```
root@proxmox01:/var/log# pvecm delnode proxmox02
cluster not ready - no quorum?
root@proxmox01:/var/log# pvecm e 1
root@proxmox01:/var/log# pvecm delnode proxmox02
```

### **Gluster:**

https://www.howtoforge.com/high-availability-storage-with-glusterfs-3.2.x-on-debian-wheezy-automati c-file-replication-mirror-across-two-storage-servers

Instalamos versión 3.7 que es la estable:

http://download.gluster.org/pub/gluster/glusterfs/3.7/LATEST/Debian/jessie/

Instalamos:

```
wget -0 - http://download.gluster.org/pub/gluster/glusterfs/LATEST/rsa.pub |
apt-key add -
echo deb
http://download.gluster.org/pub/gluster/glusterfs/LATEST/Debian/jessie/apt
jessie main > /etc/apt/sources.list.d/gluster.list
apt-get update
apt-get install glusterfs-server
```

Queremos montar lo siguiente:

×

En el /etc/hosts añadimos los dos servidores:

```
root@proxmox1:~# cat /etc/hosts
127.0.0.1 localhost
192.168.2.1 proxmox1
```

192.168.2.2 proxmox2

Conectamos los dos servidores. Desde el server1:

root@proxmox1:~# gluster peer probe proxmox2

Vemos que están conectados:

root@proxmox1:~# gluster peer status
Number of Peers: 1

```
Hostname: proxmox2
Uuid: 62eecf86-2e71-4487-ac5b-9b5f16dc0382
State: Peer in Cluster (Connected)
```

Y desde el server2 igual

root@proxmox2:~# gluster peer status
Number of Peers: 1

```
Hostname: proxmox1
Uuid: 061807e7-75a6-4636-adde-e9fef4cfa3ec
State: Peer in Cluster (Connected)
```

Creamos las particiones y formateamos en xfs

Montamos las particiones en /gluster/brick1 y /gluster/brick2

# blkid

```
/dev/sda3: UUID="6afd599f-ea83-4c19-bc71-8ebfce42a332" TYPE="xfs"
/dev/sdb3: UUID="bd39fa7a-6b23-4b43-89e0-693b61ba4581" TYPE="xfs"
```

Fichero /etc/fstab

```
#brick 1
UUID="6afd599f-ea83-4c19-bc71-8ebfce42a332" /glusterfs/brick1 xfs
rw,inode64,noatime,nouuid 0 1
```

```
#brick 2
UUID="bd39fa7a-6b23-4b43-89e0-693b61ba4581" /glusterfs/brick2 xfs
rw,inode64,noatime,nouuid 0 1
```

Creamos el volúmen. Mejor un volumen grande que dos pequeños:

```
gluster volume create volumen_gluster replica 2 transport tcp
proxmox1:/bricks/disc1/brick1 proxmox2:/bricks/disc1/brick1
proxmox1:/bricks/disc2/brick2 proxmox2:/bricks/disc2/brick2
```

volume create: volumen\_gluster: success: please start the volume to access data

Lo iniciamos:

```
root@proxmox1:~# gluster volume start volumen_gluster
volume start: volumen_gluster1: success
```

Miramos el estado:

| # gluster volume status<br>Status of volume: volumen_gluster<br>Gluster process | TCP Port | RDMA Port | Online Pi | .d |
|---------------------------------------------------------------------------------|----------|-----------|-----------|----|
|                                                                                 |          |           |           | -  |
| Brick proxmox1:/bricks/disc1/brick1<br>8938                                     | 49152    | Θ         | Y         |    |
| Brick proxmox2:/bricks/disc1/brick1<br>7721                                     | 49154    | Θ         | Y         |    |

| 2023/11/01 22:55                     | 7/9        |       |     | Configuración de RED |
|--------------------------------------|------------|-------|-----|----------------------|
| Brick proxmox1:/bricks/disc2         | /brick2    | 49153 | 0   | Y                    |
| Brick proxmox2:/bricks/disc2<br>7740 | /brick2    | 49155 | 0   | Y                    |
| Self-heal Daemon on localhos         | st         | N/A   | N/A | Υ                    |
| Self-heal Daemon on proxmox2<br>7760 | 2          | N/A   | N/A | Y                    |
| Task Status of Volume volume         | en_gluster |       |     |                      |
| <br>There are no active volume t     | asks       |       |     |                      |

### **Conectar como cliente**

#mount -t glusterfs proxmox1:/volumen\_gluster /glusterfs

/etc/fstab

proxmox1:/volumen\_gluster /glusterfs glusterfs defaults,\_netdev 0 2

## Almacenamiento compartido Proxmox

De momento los containers no soportan GlusterFS directamente desde proxmox, las VMs si.

Montamos /glusterfs y lo ponemos como almacenamiento de Containers (y también de VMs):

| Server View  Datacenter  Datacenter  Search Summary Options Storage Backup Users Gi  Add Pernov Edit  Directory Content Path/Target  LVM LVM LVM LVM LVM Disk image, ISO in /var/lib/vz  SFS  Add: Directory  Containers Nodes: All (No restrictions)  Finable: Containers Disk image Shared: Shared: Share                                                                                                    | PROX                    | l Environme              | ent 4.2-18        | /158720b9                                                                                     | Sear    | ch                        |                   |          |                          |            |  |
|----------------------------------------------------------------------------------------------------|-------------------------|--------------------------|-------------------|-----------------------------------------------------------------------------------------------|---------|---------------------------|-------------------|----------|--------------------------|------------|--|
| Search Summary Options Storage Backup Users Gr<br>Add Permove Edit<br>Directory Content Path/Target<br>LVM<br>LVM-Thin<br>NFS<br>GlusterFS<br>RBD<br>ZFS over ISCSI<br>ZFS<br>Directory: /glusterfs/containers<br>Directory: /glusterfs/containers<br>Disk image<br>Disk image<br>Shared:<br>Shared: | Server View             | ~                        | Data              | acenter                                                                                       |         |                           |                   |          |                          |            |  |
| Add  Permove Edit     Directory Content Path/Target     LVM Disk image, ISO im Avar/lib/vz     NFS iSCSI   GlusterFS RBD   ZFS ZFS     ID: containers   Directory: /glusterfs/containers   Enable:    Directory: /glusterfs/containers   Enable:    ID: container   Shared:    Disk image Max Backups:   ISO image Max Backups:   ISO image Max Backups:   ISO image Add                                                                                                    | Datacenter     proxmox1 |                          | Se                | Search Summary Options Storage Backup Use                                                     |         |                           |                   |          | Users                    | s Gr       |  |
| Add: Directory       ID:       containers       Nodes:       All (No restrictions)       III         Directory:       /glusterfs/containers       Enable:       III       IIII       IIIIIIIIIIIIIIIIIIIIIIIIIIIIIIIIIIII                                                                                                    | S local (               | proxmox1)                | Ad                | d V Re<br>Directory<br>LVM<br>LVM-Thin<br>NFS<br>iSCSI<br>GlusterFS<br>RBD<br>ZFS over<br>ZFS | iSCSI   | Edit<br>Conten<br>Disk im | t<br>nage, ISO ir | n        | Path/Targ<br>/var/lib/vz | let        |  |
| ID: containers // glusterfs/containers // glusterfs/containers // glusterfs/containers // Enable: Enable:                                                                                                    | Add: Directory          | /                        |                   |                                                                                               |         |                           |                   |          |                          | $\otimes$  |  |
| Directory: /glusterfs/containers   Content: Disk image, Container   Disk image Shared:   Disk image Max Backups:   ISO image   Container template   VZDump backup file   Container                                                                                                    | ID:                     | containers               |                   |                                                                                               | Nodes:  |                           | All (No re        | estricti | ons)                     | ~          |  |
| Content: Disk image, Container  Disk image Disk image Disk image ISO image Container template VZDump backup file Container                                                                                                    | Directory:              | /glusterfs/c             | ontaine           | rs                                                                                            | Enable: |                           | $\checkmark$      |          |                          |            |  |
| Disk image   ISO image   Container template   VZDump backup file   Container                                                                                                    | Content:                | Disk image               | , Conta           | ainer 🗸                                                                                       | Shared  |                           |                   |          |                          |            |  |
| Container template VZDump backup file Container                                                                                                    |                         | Disk image<br>ISO image  |                   |                                                                                               | Max Ba  | ickups:                   | 1                 |          |                          | $\bigcirc$ |  |
| Container                                                                                                    |                         | Container t<br>VZDump ba | emplat<br>ackup f | e<br>ile                                                                                      | _       |                           |                   |          | Add                      |            |  |
|                                                                                                    |                         | Container                |                   |                                                                                               |         |                           |                   |          |                          |            |  |

## NFS

Montamos el recurso por nfs en el servidor de proxmox. En los containers los montamos por bind:

En la carpeta /etc/pve/lxc editamos los ficheros \*.conf

**Nota:** No poner / delante de container/folder

```
lxc.mount.entry: /host/folder container/folder none
bind,create=dir,optional 0 0
```

Fuente: https://pve.proxmox.com/wiki/LXC\_Bind\_Mounts Ejemplo:

×

| <pre>lxc.mount.entry:</pre> | /mnt/pelis mnt/pelis              | none bind,create=dir,optional 0 0   |
|-----------------------------|-----------------------------------|-------------------------------------|
| <pre>lxc.mount.entry:</pre> | <pre>/mnt/series mnt/series</pre> | s none bind,create=dir,optional 0 0 |

From: http://wiki.legido.com/ - Legido Wiki

Permanent link: http://wiki.legido.com/doku.php?id=proxmox:proxmox4

Last update: 2019/08/03 19:32